## WEB PRINTING

Sign in to <u>https://pm.rlc.edu</u> and sign in using your Blackboard (Bb) credentials.

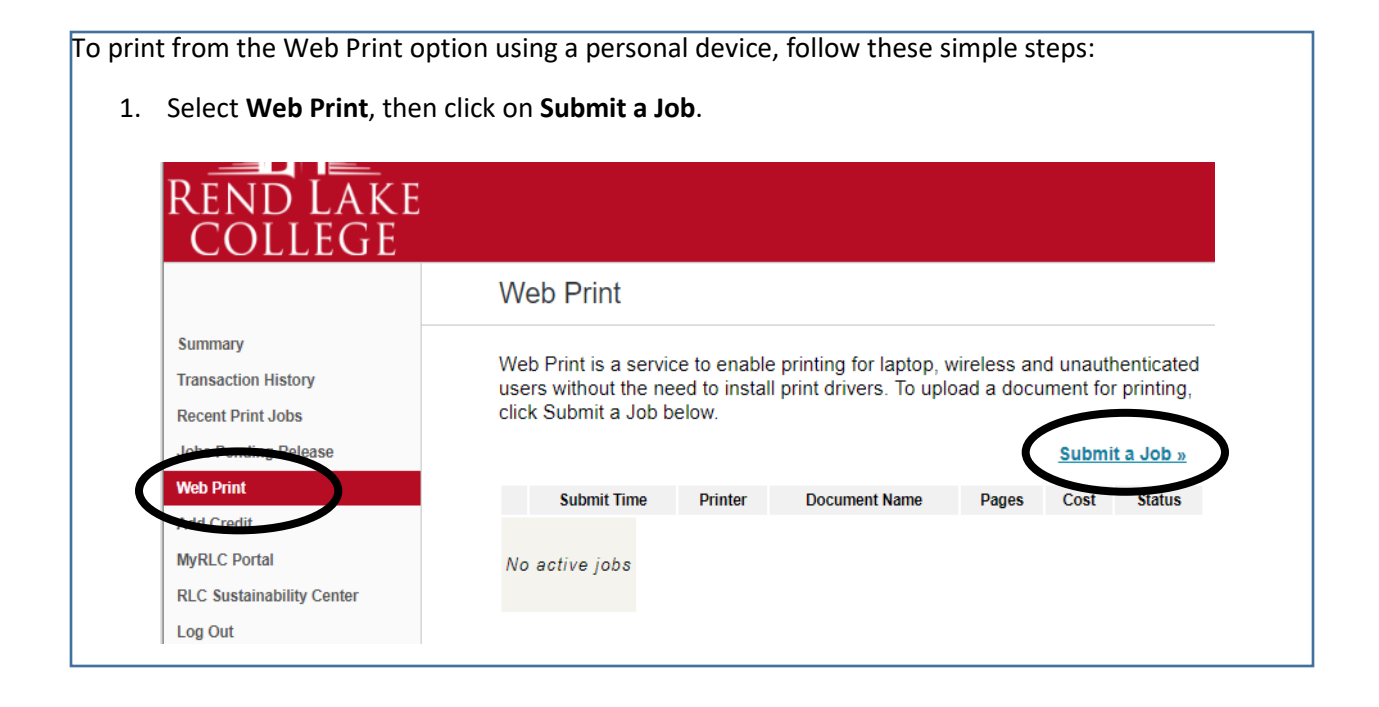

- 2. Select a printer (click button next to printer you want)
- 3. Click Print Options and Account Selection

| Find Printer                                                           |
|------------------------------------------------------------------------|
|                                                                        |
| Location/Department                                                    |
| RLCF Computer Study Center at the RLC Murphy-Wall Pinckneyville Campus |
| Academic Room 107 / MT799                                              |
| Learning Resource Center Room 131 / MT788                              |
| Learning Resource Center Open Lab Color at the RLC Main Campus         |
| Learning Resource Center Open Lab B&W at the RLC Main Campus           |
| HSSSC Learning Resource Center Room 142 / MT749                        |
| Coffee Shop at the RLC Mount Vernon Marketplace                        |
|                                                                        |
|                                                                        |
|                                                                        |

- 4. Choose the number of copies you want then click Upload.
- 5. You can drag the file or click Upload from Computer to find your document.
- 6. Click Upload & Complete.

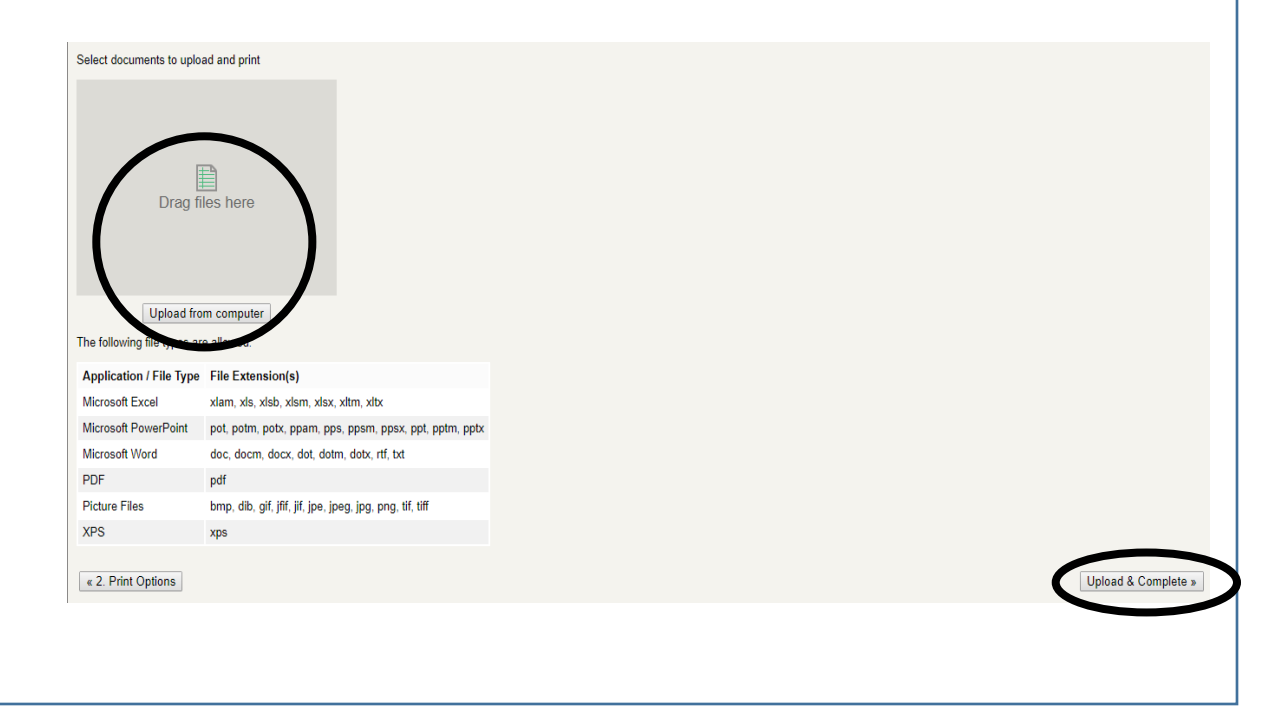

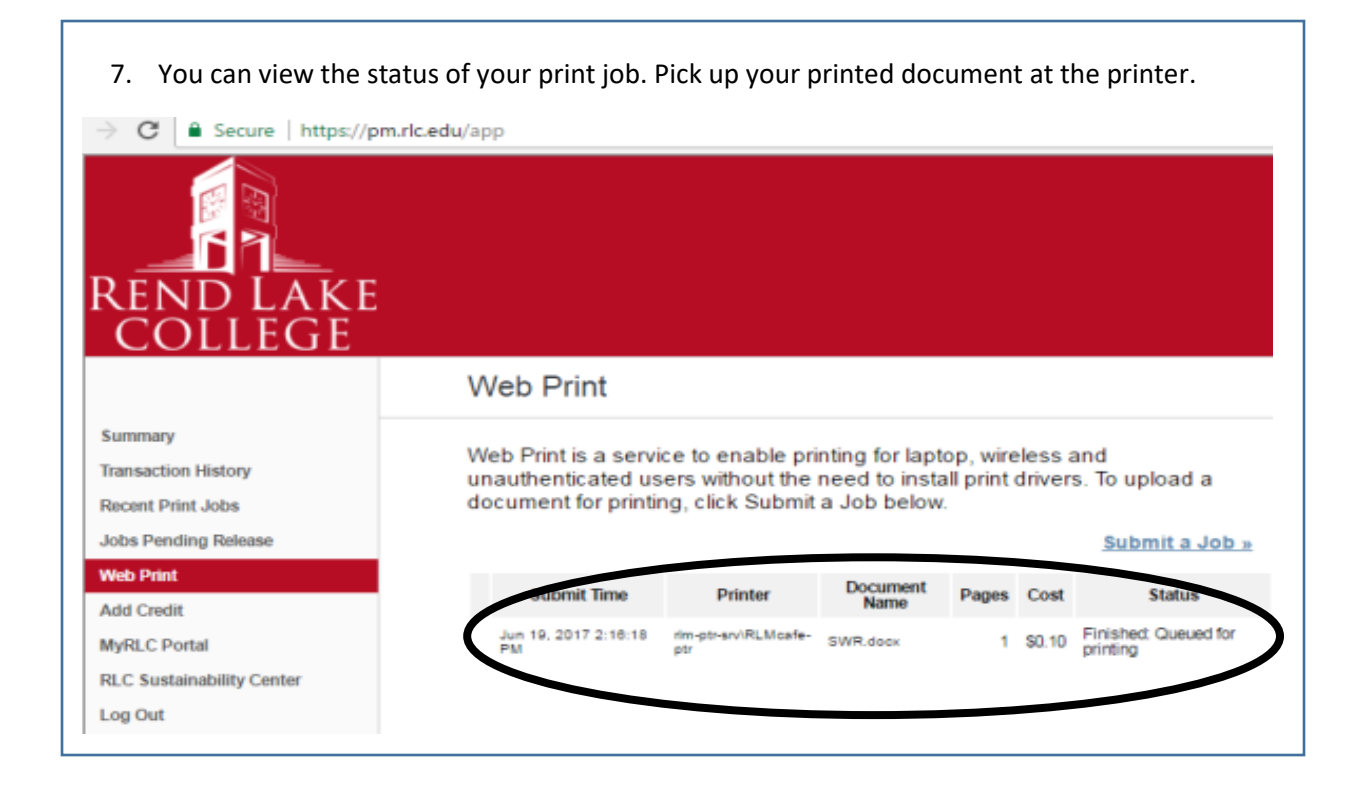